## Bulk-reserveringen – BicatWise 6.1.2 – 05-03-2013

De functie is bedoeld om van een bepaalde titel meerdere exemplaren te ontvangen (t.b.v. thema, lezing, leesclub etc).

Start de catalogus en zoek de titel

Reserveer de titel

Wijzig het veld Gereserveerd in naar Alle vestigingen:

| kan niet meer stuk |             | Bezit          | 1 Uitg/P | lank 0/0   |               |
|--------------------|-------------|----------------|----------|------------|---------------|
| an                 |             | Aant.res       | Aanw     | ezig 0     |               |
|                    |             | Volgnummer     |          |            |               |
|                    |             |                |          |            |               |
|                    |             |                |          |            |               |
| Soc                | ort Vestigi | ngsreservering | g        |            |               |
| Deserve            |             |                |          |            |               |
| 3 Reserve          | er Titel    |                |          |            |               |
| Gereserveerd       | in 9401 A   | nnen           |          |            |               |
| Ophalen/Aflev      | ver 9401 A  | nnen           |          |            |               |
| Opmerk.op b        | on          |                |          | 📩 Maak een | keuz          |
|                    | •           |                |          | 9401 94    | 1 Annen       |
|                    |             |                |          | 9999 All   | e vestigingen |
| 1                  |             |                |          |            |               |
| ]                  |             |                |          |            |               |
|                    |             |                |          |            |               |
| Archi              | ef          |                |          |            |               |
|                    |             |                | _        | OF         | Ouit          |
| Meidi              | ng          |                |          |            | Quit          |
|                    |             |                | _        |            |               |
| Quit <u>H</u> elp  |             |                |          |            |               |

De Soort reservering wijzigt naar Intern IBL. Sla de reservering op.

| 235912]   | Deze dag kan             | niet meer s | tuk               |             | Bezit          | 18       | Uitg/Plank     | 9/0      |            |
|-----------|--------------------------|-------------|-------------------|-------------|----------------|----------|----------------|----------|------------|
|           | Os, Erik van             |             |                   |             | Aant.res       | 2        | Aanwezig       | 6        |            |
|           |                          |             |                   |             | Volgnummer     | 2        |                |          |            |
|           |                          |             |                   |             |                |          |                |          |            |
|           |                          |             |                   |             |                |          |                |          |            |
| Bron      | B - Balie                |             | Soort             | Intern IBL  |                |          |                |          |            |
|           |                          |             |                   |             |                |          |                |          |            |
| erdatum   | 05-03-2013               |             | Reserveer         | Titel       |                |          |                | × D      |            |
| gsdatum   |                          |             | Gereserveerd in   | Alle vestig | inger 🚾 Bulkr  | eserv    | ering          |          |            |
| aldatum   |                          |             | Ophalen/Aflever   | 9401 Ann    | en Konio       | on d     |                | oring    |            |
| ıddatum   |                          |             | Opmerk.op bon     |             | Kopie          |          | sze reserv     | ering    |            |
| Status    | A - Actief               |             |                   |             |                |          | 1 🗮 x          |          |            |
| rioriteit |                          |             |                   |             |                | Max      | (imaal 99      |          |            |
|           | Z +                      |             |                   |             |                | ·        |                |          |            |
| rwaarde   |                          |             | Datum             |             |                | <u>0</u> | K <u>Q</u> uit |          |            |
| nummer    |                          |             | Exemplaar         |             |                | -        |                |          |            |
|           |                          |             | Leverende vest    |             |                |          |                |          |            |
| Kosten    | 🖲 Ja 🔍 Nee               |             | Archief           |             |                |          |                |          |            |
|           |                          |             |                   |             |                |          |                |          |            |
|           |                          |             | Melding           |             |                |          |                |          |            |
|           |                          |             |                   |             |                |          |                |          |            |
| ijzig     | Vo <u>r</u> ige <u>V</u> | olgende     | Log <u>K</u> opie | Quit        | <u>H</u> elp I | Rese     | rveernum       | mer: 130 | 30500001/9 |

Roep de reservering weer op en klik op <u>K</u>opie, kies het gewenste aantal:

Hierna volgt bevestiging van het aantal reserveringen:

| ſ | Opmerking          | x |
|---|--------------------|---|
|   | 10 kopieen gemaakt |   |
|   | <u>O</u> K         |   |

| opensia    | ande reserveringen |                                       |                                                                                                    |                                |                                                                                                    |            |                |               |            |         | 8       |
|------------|--------------------|---------------------------------------|----------------------------------------------------------------------------------------------------|--------------------------------|----------------------------------------------------------------------------------------------------|------------|----------------|---------------|------------|---------|---------|
| penstaande | reserveringen      |                                       |                                                                                                    |                                |                                                                                                    |            |                |               |            |         |         |
| Pri        | Reservering        | Soort                                 |                                                                                                    | Klant                          |                                                                                                    | Geresv.in  |                | Status        | Ophalen in | Voorwrd | Groephr |
|            | 2013-03-05.00001   | Intern IBL                            | - 1 11ult                                                                                                    |                                |                                                                                                    |            | Actief         | - O SHITTER - | 9401       | roorma  | 0       |
|            | 2013-03-05.00001   | Intern IBL                            | States .                                                                                                    |                                |                                                                                                    |            | Actief         |               | 9401       |         | 0       |
|            | 2013-03-05.00001   | Intern IBL                            | -B- Chatte                                                                                                    |                                |                                                                                                    |            | Actief         |               | 9401       |         | 0       |
|            | 2013-03-05.00001   | Intern IBL                            | - One                                                                                                    |                                |                                                                                                    |            | Actief         |               | 9401       |         | 0       |
|            | 2013-03-05.00001   | Intern IBL                            | 6 11446 L                                                                                                    |                                |                                                                                                    |            | Actief         |               | 9401       |         | 0       |
|            | 2013-03-05.00001   | Intern IBI                            | T& Plats                                                                                                    |                                |                                                                                                    |            | Actief         |               | 9401       |         | 0       |
|            | 2013-03-05.00001   | Int Reservering                       |                                                                                                    |                                |                                                                                                    |            |                |               | 9401       |         | 0       |
|            | 2013-03-05.00001   | Int Option                            |                                                                                                    |                                |                                                                                                    |            |                |               | 9401       |         | 0       |
|            | 2013-03-05.00001   | Ing Options                           |                                                                                                    |                                |                                                                                                    |            |                |               | 9401       |         | 0       |
|            | 2013-03-05.00001   | Int                                   | Contraction of the local division of the local division of the loc | and comparisons have been seen |                                                                                                    | Chan       |                |               | 9401       |         | 0       |
|            | 2013-03-05.00001   | Ing                                   | C STREAM                                                                                                    | an interest on the late        |                                                                                                    | fogg       |                | ,             | 9401       |         | 0       |
|            | -                  |                                       | othersp. tt                                                                                                    | (Bar)                          |                                                                                                    |            |                |               |            |         |         |
|            |                    |                                       | ALL DO THE R.                                                                                                    | want which the second          |                                                                                                    |            |                |               |            |         |         |
|            |                    | and a reaction of the                 |                                                                                                    |                                |                                                                                                    |            |                |               |            |         |         |
|            |                    | mail/post                             | mail                                                                                                    | -                              |                                                                                                    |            |                |               |            |         |         |
|            |                    |                                       |                                                                                                    |                                |                                                                                                    |            |                |               |            |         |         |
|            |                    |                                       | S100 22 00 5                                                                                                    |                                |                                                                                                    |            |                |               |            |         |         |
|            |                    | Reservering [1235912]                 | Deze dag kan n                                                                                                    | iet meer stuk                  |                                                                                                    | Bezit 18   | Ultg/Plank 9/0 |               |            |         |         |
|            |                    |                                       | 0. 5.4                                                                                                    |                                |                                                                                                    | Aant.res 2 | Annwerig 6     |               |            |         |         |
|            |                    |                                       | Os, Erik van                                                                                                    |                                | Maker                                                                                                    |            |                |               |            |         |         |
|            |                    |                                       |                                                                                                    |                                | veip                                                                                                    | nummer 2   |                |               |            |         |         |
|            |                    |                                       |                                                                                                    |                                |                                                                                                    |            |                |               |            |         |         |
|            |                    |                                       |                                                                                                    |                                |                                                                                                    |            |                |               |            |         |         |
|            |                    |                                       | No. of Street Street                                                                                                    |                                | Law and the second second second second second second second second second second second second second second s |            |                |               |            |         |         |
|            |                    | Bron                                  | B - Balle                                                                                                    | Soort                          | Intern IBL                                                                                                    |            |                |               |            |         |         |
|            |                    |                                       |                                                                                                    |                                |                                                                                                    |            |                |               |            |         |         |
|            |                    | Reserveerdatum                        | 05-03-2013                                                                                                    | Reserveer                      | Titel                                                                                                    |            |                |               |            |         |         |
|            |                    | Ingangsdatum                          |                                                                                                    | Gereserveerd in                | Alle vestigingen                                                                                                |            |                |               |            |         |         |
|            |                    | Vervaldatum                           |                                                                                                    | Ophalen/Aflever                | 9401 Annen                                                                                                    |            |                |               |            |         |         |
|            |                    | Einddatum                             |                                                                                                    | Opmerk.op bon                  |                                                                                                    |            |                |               |            |         |         |
|            |                    | Status                                | A - Actief                                                                                                    |                                |                                                                                                    |            |                |               |            |         |         |
|            |                    | Prioriteit                            | 2                                                                                                    |                                |                                                                                                    |            |                |               |            |         |         |
|            |                    | Das promusanda                        |                                                                                                    | Datum                          |                                                                                                    |            |                |               |            |         |         |
|            |                    | n n n n n n n n n n n n n n n n n n n |                                                                                                    | Paral Inc.                     | -                                                                                                    |            |                |               |            |         |         |
|            |                    | Kes.groepsnummer                      |                                                                                                    | Exemplaar                      |                                                                                                    |            |                |               |            |         |         |
|            |                    |                                       |                                                                                                    | Leverende vest                 |                                                                                                    |            |                |               |            |         |         |
|            |                    | Kosten                                | · la · Nee                                                                                                    | Archief                        |                                                                                                    |            |                |               |            |         |         |
|            |                    | 1.0.199020                            | 5 N. 10 N. 10 N. 10                                                                                                    |                                |                                                                                                    |            |                |               |            |         |         |
|            |                    |                                       |                                                                                                    | Melding                        |                                                                                                    |            | 12             |               |            |         |         |
|            |                    |                                       |                                                                                                    |                                |                                                                                                    |            |                |               |            |         |         |

Hierna zie je de reserveringen bij de klant, allemaal met hetzelfde reserveringsnummer:

De reserveringen worden als afzonderlijke Intern IBL reserveringen afgehandeld.